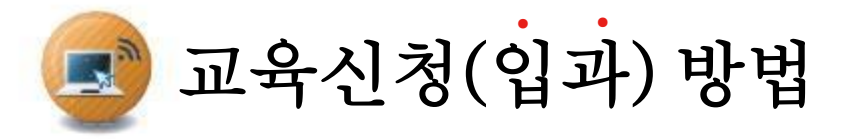

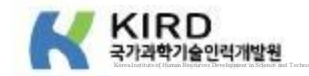

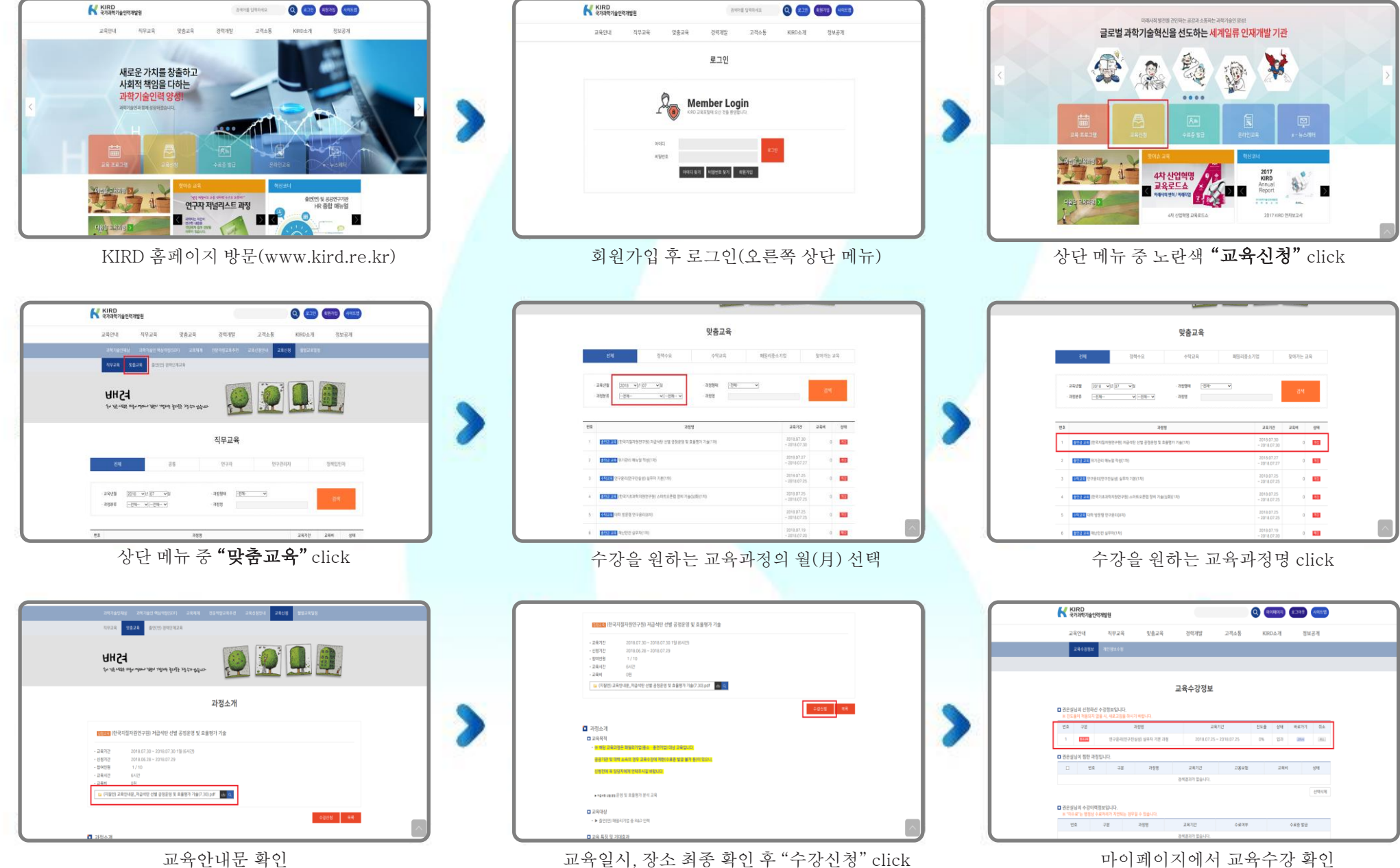

교육안내문 확인

마이페이지에서 교육수강 확인